## 下載學雜費繳費單方式

 一、教務系統:登入教務系統→「FS70 學籍資料管理」→「學雜 費繳費單下載」

| 72111         |                  |
|---------------|------------------|
| 金出            | 列印繳費通知單APD1051S1 |
| FS0 共用專區      |                  |
| Common Facil  | _ 列印             |
| FS40 個人資料管理 → | 下載學雜費繳費單         |
| FS20 課程查詢 ▶   |                  |
| FS60 學期成績 ▶   |                  |
| FS70 學籍資料管理 → | FS705 學雜費繳費單下載   |
| F330 網路選課     |                  |
| FSA0 畢業資格管制 → |                  |
| FS80 教科書申請    | ]                |
| FO40 教學評鑑管理 → | ]                |
| FO60 CPU網路教室  | ]                |
|               |                  |

二、新生資料管理系統:登入系統→「列印繳費單」,按「列印」

| Welcome to the CENTRAL POLICE UNIVERSITY |            |  |
|------------------------------------------|------------|--|
| 狀態 就緒 訊息 資料成功轉至PDF檔,請自行列印。               |            |  |
| 系統首頁                                     |            |  |
|                                          | (FH1003S1) |  |
| 基本資料登錄                                   |            |  |
|                                          | 列印         |  |
| 夕小F1-111制义1十                             |            |  |
| <b>列印缴费</b> 留                            | 7          |  |
|                                          |            |  |
| 登出                                       |            |  |
|                                          |            |  |